| Platform Specific<br>Questions                                                 |                                                                                                    |
|--------------------------------------------------------------------------------|----------------------------------------------------------------------------------------------------|
| Question                                                                       | Answer                                                                                                    |
| Having trouble finding<br>company or joining the<br>platform                   | Visit the join URL - join.personifyhealth.com/aetnagetactive and type in the first 2-3 letters of your company name. Note: Your company name is likely the legal name and not an abbreviation so the first 2-3 letters need to be exact in order for it to work. If you have any issues, please reach out to member services – 1.833.525.5786 or aetnagetactive@personifyhealth.com                                  |
| After I create my<br>account, when will I<br>receive my<br>confirmation email? | You should receive it within a few minutes from signing up. Check<br>SPAM/junk file if you do not receive it. Can also reach out to member<br>services for assistance - 1.833.525.5786 or<br>aetnagetactive@personifyhealth.com                                                                                                    |
| Can I connect my Fitbit<br>to the platform?                                    | Yes, navigate to add device from the my profile tab (under your picture in<br>the upper right hand corner). It will walk you through steps to sync your<br>device. Note: You will need to log into your fitbit account so have that<br>account information available. If you run into an issue with syncing your<br>device please contact member services - 1.833.525.5786 or<br>aetnagetactive@personifyhealth.com. |
| Can I log swimming as<br>an activity?                                          | Yes, the system has a step conversion calculated for that activity. You could<br>also wear a polar or Garmin heart monitor device to track automatically.<br>You can find the various exercises under tracking -> stats then scrolling<br>down to "workouts" to select a specific exercise that will convert to steps.                                                                                               |
| Can you enter multiple<br>daily activities and<br>steps in one day?            | Yes, you can enter as many in a day as you would like. Note: there is a 30,000 steps/day limit for the challenge though your personal account will show all steps taken in a day                                                                                                    |
| I entered the wrong<br>amount of steps into<br>my account, can I edit?         | You would need to contact members services to edit - 1.833.525.5786 or aetnagetactive@personifyhealth.com                                                                                                    |
| Will manually entered<br>steps and device<br>tracked steps show?               | Yes, both will totaled and shown in your account                                                                                                    |
| Where do the trophies show up?                                                 | Trophies are virtual badges that you earn through the platform. To view your trophies you can log in, mouse over your profile picture in the upper right-hand corner then select "trophy case" in the dropdown menu to view.                                                                                                    |
| How far back can you<br>enter previous days?                                   | You can enter as far back as the start of the challenge but we recommend entering data on a weekly basis for accuracy.                                                                                                    |

| activity like CrossFit or<br>Zumba?or "circuit training".If you have your Apple<br>Wath synced, do you<br>still have to log<br>activities like yoga?The system would only register actual steps taking so if you would like to<br>capture your activity from other activity we would recommend logging that<br>in as a separate activity on the site. NOTE: For the Apple Watch specifically,<br>activities like yoga?Can your profile be<br>viewed by others?Yes, it can be viewed by other members that you have accepted as "friend".<br>If you do not want to share, you would simply not fill out the profile fields.The privacy policy<br>seem to be a bit<br>intrusive can you<br>clarify?The privacy policy states that we will not share your information to your<br>employer. However, administrative information such as if you enrolled in<br>the platform can be shared. We would not share any Personal Health<br>Information (PHI) with anyone including your employer.Should you remove<br>your pedometer if you<br>are converting exercise<br>to steps?We would not recommend removing your pedometer since it will be the<br>most accurate for tracking steps.Website says that<br>device is not<br>recognized but the<br>device says it has<br>allowed it already?If you run into an issue with syncing your device please contact member<br>services - 1.833.525.5786 or aetnagetactive@personifyhealth.com. NOTE: if<br>you are syncing a Fitbit you will need to allow access to all data transfers<br>(ex. sleep etc) in order for it to sync correctly.Can personal<br>information like<br>weight be kept private<br>so others do not see in<br>your profile?Yes, only your friends will be able to see your work<br>information – title, dept and location as well as your "about me" section,<br>other friends and devices you have connected.Showin                                                                                                    | How do I record an                             | You can select a similar activity like "bodybuilding", "Group exercise class"                                                                        |
|----------------------------------------------------------------------------------------------------|------------------------------------------------|----------------------------------------------------------------------------------------------------|
| ZumbarIf you have your Apple<br>Watch synced, do you<br>activities like yoga?The system would only register actual steps taking so if you would like to<br>capture your activity from other activity we would recommend logging that<br>in as a separate activity on the site. NOTE: For the Apple Watch specifically,<br>it has to be synced using our mobile app, you will not be able to sync<br>through the desktop application. Instructions on this are noted on the site.Can your profile be<br>viewed by others?Yes, it can be viewed by other members that you have accepted as "friend".<br>If you do not want to share, you would simply not fill out the profile fields.The privacy policy<br>seem to be a bit<br>intrusive can you<br>clarify?The privacy policy states that we will not share your information to your<br>employer. However, administrative information such as if you enrolled in<br>the platform can be shared. We would not share any Personal Health<br>Information (PHI) with anyone including your pedometer since it will be the<br>most accurate for tracking steps.Should you remove<br>your pedometer if you<br>are converting exercise<br>to steps?We would not recommend removing your device please contact member<br>services - 1.833.525.5786 or aetnagetactive@personifyhealth.com. NOTE: if<br>you are syncing a Fibit you will be able to see your work<br>information like<br>weight be kept private<br>so others do not see in<br>your profile?Is it OK to adjust steps<br>showing are different<br>than what your<br>tracking device states?If you have successfully synced a device and it's not showing the correct<br>number of steps on the platform you would first want to refresh your<br>device. You can do this by opening your Fibit app for example and syncing<br>then opening the Virgin Pulse platform to sync the two. You will need to<br>periodically since your                                                                                                    | activity like CrossFit or                      | or "circuit training".                                                                                                    |
| If you have your Apple<br>Watch synced, do you<br>still have to log<br>in as a separate activity from other activity we would recommend logging that<br>in as a separate activity from other activity we would recommend logging that<br>in as a separate activity on the site. NOTE: For the Apple Watch specifically,<br>it has to be synced using our mobile app, you will not be able to sync<br>through the desktop application. Instructions on this are noted on the site.Can your profile be<br>viewed by others?Yes, it can be viewed by other members that you have accepted as "friend".<br>If you do not want to share, you would simply not fill out the profile fields.The privacy policy<br>seem to be a bit<br>intrusive can you<br>clarify?The privacy policy states that we will not share any Personal Health<br>Information (PHI) with anyone including your employer.Should you remove<br>your pedometer if you<br>are converting exerciseWe would not recommend removing your pedometer since it will be the<br>most accurate for tracking steps.Website says that<br>device is not<br>recognized but the<br>devices says it has<br>allowed it already?If you run into an issue with syncing your device please contact member<br>services - 1.833.525.5786 or aetnagetactive@personifyhealth.com. NOTE: if<br>you are syncing a Fibit you will need to allow access to all data transfers<br>(ex. sleep etc) in order for it to sync correctly.Can personal<br>information like<br>weight be kept private<br>so others do not see in<br>your profile?If you have successfully synced a device and it's not showing the correct<br>number of steps on the platform you would first want to refresh your<br>device. You can do this by opening your Fibit app for example and syncing<br>then opening the Virgin Pulse platform to sync the two. You will need to<br>periodically since your device this way to                                                                                                    | Zumba?                                         |                                                                                                    |
| still have to log<br>activities like yoga?in as a separate activity on the site. NOTE: For the Apple Watch specifically,<br>it has to be synced using our mobile app, you will not be able to sync<br>through the desktop application. Instructions on this are noted on the site.Can your profile be<br>viewed by others?Yes, it can be viewed by other members that you have accepted as "friend".<br>If you do not want to share, you would simply not fill out the profile fields.The privacy policy<br>seem to be a bit<br>intrusive can you<br>clarify?The privacy policy states that we will not share your information to your<br>employer. However, administrative information such as if you enrolled in<br>the platform can be shared. We would not share any Personal Health<br>Information (PHI) with anyone including your employer.Should you remove<br>your pedometer if you<br>are converting exercise<br>to steps?We would not recommend removing your pedometer since it will be the<br>most accurate for tracking steps.Website says that<br>device is not<br>recognized but the<br>device says it has<br>allowed it already?If you run into an issue with syncing your device please contact member<br>services - 1.833.525.5786 or aetnagetactive@personifyhealth.com. NOTE: if<br>you are syncing a Fitbit you will need to allow access to all data transfers<br>(ex. sleep etc) in order for it to sync correctly.Can personal<br>information like<br>weight be kept private<br>so others do not see in<br>your profile?Yes, only your friends will be able to see your profile and only certain<br>elements of it are shared. Your friends will be able to see your work<br>information - title, dept and location as well as your "about me" section,<br>other friends and devices you have connected.Showing are different<br>than what your<br>tracking device states? <t< td=""><td>If you have your Apple<br/>Watch synced, do you</td><td>The system would only register actual steps taking so if you would like to capture your activity from other activity we would recommend logging that</td></t<> | If you have your Apple<br>Watch synced, do you | The system would only register actual steps taking so if you would like to capture your activity from other activity we would recommend logging that |
| activities like yoga?it has to be synced using our mobile app, you will not be able to sync<br>through the desktop application. Instructions on this are noted on the site.Can your profile be<br>viewed by others?Yes, it can be viewed by other members that you have accepted as "friend".<br>If you do not want to share, you would simply not fill out the profile fields.The privacy policy<br>                                                                                                    | still have to log                              | in as a separate activity on the site. NOTE: For the Apple Watch specifically,                                                                       |
| through the desktop application. Instructions on this are noted on the site.Can your profile be<br>viewed by others?Yes, it can be viewed by other members that you have accepted as "friend".<br>If you do not want to share, you would simply not fill out the profile fields.The privacy policy<br>seem to be a bit<br>intrusive can you<br>clarify?The privacy policy states that we will not share your information to your<br>employer. However, administrative information such as if you enrolled in<br>the platform can be shared. We would not share any Personal Health<br>Information (PHI) with anyone including your employer.Should you remove<br>your pedometer if you<br>are converting exercise<br>to steps?We would not recommend removing your pedometer since it will be the<br>most accurate for tracking steps.Website says that<br>device is not<br>recognized but the<br>device says it has<br>allowed it already?If you run into an issue with syncing your device please contact member<br>services - 1.833.525.5786 or aetnagetactive@personifyhealth.com. NOTE: if<br>you are syncing a Fitbit you will need to allow access to all data transfers<br>(ex. sleep etc) in order for it to sync correctly.Can personal<br>information like<br>weight be kept private<br>so others do not see in<br>your profile?Yes, only your friends will be able to see your profile and only certain<br>elements of it are shared. Your friends will be able to see your work<br>information – title, dept and location as well as your "about me" section,<br>other friends and devices you have connected.Is it OK to adjust steps<br>when the steps<br>showing are different<br>than what your<br>tracking device states?If you have successfully synced a device and it's not showing the correct<br>number of steps on the platform you would first want to refresh your<br>device. Y                                                                                                    | activities like yoga?                          | it has to be synced using our mobile app, you will not be able to sync                                                                               |
| Can your profile be<br>viewed by others?Yes, it can be viewed by other members that you have accepted as "friend".<br>If you do not want to share, you would simply not fill out the profile fields.The privacy policy<br>seem to be a bit<br>intrusive can you<br>clarify?The privacy policy states that we will not share your information to your<br>employer. However, administrative information such as if you enrolled in<br>the platform can be shared. We would not share any Personal Health<br>Information (PHI) with anyone including your employer.Should you remove<br>your pedometer if you<br>are converting exercise<br>to steps?We would not recommend removing your pedometer since it will be the<br>most accurate for tracking steps.Website says that<br>device is not<br>recognized but the<br>device says it has<br>allowed it already?If you run into an issue with syncing your device please contact member<br>services - 1.833.525.5786 or aetnagetactive@personifyhealth.com. NOTE: if<br>you are syncing a Fitbit you will need to allow access to all data transfers<br>(ex. sleep etc) in order for it to sync correctly.Can personal<br>information like<br>weight be kept private<br>so others do not see in<br>your profile?Yes, only your friends will be able to see your profile and only certain<br>elements of it are shared. Your friends will be able to see your work<br>information – title, dept and location as well as your "about me" section,<br>other friends and devices you have connected.Is it OK to adjust steps<br>when the steps<br>showing are different<br>than what your<br>tracking device states?If you have successfully synced a device and it's not showing the correct<br>number of steps on the platform you would first want to refresh your<br>device. You can do this by opening your Fibit app for example and syncing<br>then opening the Virgin P                                                                                                    |                                                | through the desktop application. Instructions on this are noted on the site.                                                                         |
| viewed by others?If you do not want to share, you would simply not fill out the profile fields.The privacy policy<br>seem to be a bit<br>intrusive can you<br>clarify?The privacy policy states that we will not share your information to your<br>employer. However, administrative information such as if you enrolled in<br>the platform can be shared. We would not share any Personal Health<br>Information (PHI) with anyone including your employer.Should you remove<br>your pedometer if you<br>are converting exercise<br>to steps?We would not recommend removing your pedometer since it will be the<br>most accurate for tracking steps.Website says that<br>device is not<br>recognized but the<br>device says it has<br>allowed it already?If you run into an issue with syncing your device please contact member<br>services - 1.833.525.5786 or aetnagetactive@personifyhealth.com. NOTE: if<br>you are syncing a Fitbit you will need to allow access to all data transfers<br>(ex. sleep etc) in order for it to sync correctly.Can personal<br>information like<br>weight be kept private<br>so others do not see in<br>your profile?Yes, only your friends will be able to see your mork<br>information - title, dept and location as well as your "about me" section,<br>other friends and devices you have connected.Is it OK to adjust steps<br>when the steps<br>showing are different<br>than what your<br>tracking device states?If you have successfully synced a device and it's not showing the correct<br>number of steps on the platform you would first want to refresh your<br>device. You can do this by opening your Fibtit app for example and syncing<br>then opening the Virgin Pulse platform to sync the two. You will need to<br>periodically since your device this way to keep it tracking correctly. If they<br>are still not correct you can manually adjust as needed or co                                                                                                    | Can your profile be                            | Yes, it can be viewed by other members that you have accepted as "friend".                                                                           |
| The privacy policy<br>seem to be a bit<br>intrusive can you<br>clarify?The privacy policy states that we will not share your information to your<br>employer. However, administrative information such as if you enrolled in<br>the platform can be shared. We would not share any Personal Health<br>Information (PHI) with anyone including your employer.Should you remove<br>your pedometer if you<br>are converting exercise<br>to steps?We would not recommend removing your pedometer since it will be the<br>most accurate for tracking steps.Website says that<br>device is not<br>recognized but the<br>device says it has<br>allowed it already?If you run into an issue with syncing your device please contact member<br>services - 1.833.525.5786 or aetnagetactive@personifyhealth.com. NOTE: if<br>you are syncing a Fitbit you will need to allow access to all data transfers<br>(ex. sleep etc) in order for it to sync correctly.Can personal<br>information like<br>weight be kept private<br>so others do not see in<br>your profile?Yes, only your friends will be able to see your profile and only certain<br>elements of it are shared. Your friends will be able to see your work<br>information – title, dept and location as well as your "about me" section,<br>other friends and devices you have connected.Is it OK to adjust steps<br>when the steps<br>showing are different<br>than what your<br>tracking device states?If you have successfully synced a device and it's not showing the correct<br>number of steps on the platform to sync the two. You will need to<br>periodically since your device this way to keep it tracking correctly. If they<br>are still not correct you can manually adjust as needed or contact member<br>services to troubleshoot the issue further - 1.833.525.5786 or<br>aetnagetactive@personifyhealth.com.                                                                                                    | viewed by others?                              | If you do not want to share, you would simply not fill out the profile fields.                                                                       |
| seem to be a bit<br>intrusive can you<br>clarify?employer. However, administrative information such as if you enrolled in<br>the platform can be shared. We would not share any Personal Health<br>Information (PHI) with anyone including your employer.Should you remove<br>your pedometer if you<br>are converting exercise<br>to steps?We would not recommend removing your pedometer since it will be the<br>most accurate for tracking steps.Website says that<br>device is not<br>recognized but the<br>device says it has<br>allowed it already?If you run into an issue with syncing your device please contact member<br>services - 1.833.525.5786 or aetnagetactive@personifyhealth.com. NOTE: if<br>you are syncing a Fitbit you will need to allow access to all data transfers<br>(ex. sleep etc) in order for it to sync correctly.Can personal<br>information like<br>weight be kept private<br>so others do not see in<br>your profile?Yes, only your friends will be able to see your profile and only certain<br>elements of it are shared. Your friends will be able to see your work<br>information – title, dept and location as well as your "about me" section,<br>other friends and devices you have connected.Is it OK to adjust steps<br>when the steps<br>showing are different<br>than what your<br>tracking device states?If you have successfully synced a device and it's not showing the correct<br>number of steps on the platform you would first want to refresh your<br>device. You can do this by opening your Fitbit app for example and syncing<br>than opening the Virgin Pulse platform to sync the two. You will need to<br>periodically since your device this way to keep it tracking correctly. If they<br>are still not correct you can manually adjust as needed or contact member<br>services to troubleshoot the issue further - 1.833.525.5786 or<br>aetnagetactive@personifyhealth.com.                                                                                                    | The privacy policy                             | The privacy policy states that we will not share your information to your                                                                            |
| Intrusive can you<br>clarify?the platform can be shared. We would not share any Personal Health<br>Information (PHI) with anyone including your employer.Should you remove<br>your pedometer if you<br>are converting exercise<br>to steps?We would not recommend removing your pedometer since it will be the<br>most accurate for tracking steps.Website says that<br>device is not<br>recognized but the<br>device says it has<br>allowed it already?If you run into an issue with syncing your device please contact member<br>services - 1.833.525.5786 or aetnagetactive@personifyhealth.com. NOTE: if<br>you are syncing a Fitbit you will need to allow access to all data transfers<br>(ex. sleep etc) in order for it to sync correctly.Can personal<br>information like<br>weight be kept private<br>so others do not see in<br>your profile?Yes, only your friends will be able to see your profile and only certain<br>elements of it are shared. Your friends will be able to see your "about me" section,<br>other friends and devices you have connected.Is it OK to adjust steps<br>showing are different<br>than what your<br>tracking device states?If you have successfully synced a device and it's not showing the correct<br>number of steps on the platform you would first want to refresh your<br>device. You can do this by opening your Fitbit app for example and syncing<br>then opening the Virgin Pulse platform to sync the two. You will need to<br>periodically since your device this way to keep it tracking correctly. If they<br>are still not correct you can manually adjust as needed or contact member<br>services to troubleshoot the issue further - 1.833.525.5786 or<br>aetnagetactive@personifyhealth.com.                                                                                                    | seem to be a bit                               | employer. However, administrative information such as if you enrolled in                                                                             |
| Clarity?Information (Phi) with anyone including your employer.Should you remove<br>your pedometer if you<br>are converting exercise<br>to steps?We would not recommend removing your pedometer since it will be the<br>most accurate for tracking steps.Website says that<br>device is not<br>recognized but the<br>device says it has<br>allowed it already?If you run into an issue with syncing your device please contact member<br>services - 1.833.525.5786 or aetnagetactive@personifyhealth.com. NOTE: if<br>you are syncing a Fitbit you will need to allow access to all data transfers<br>(ex. sleep etc) in order for it to sync correctly.Can personal<br>information like<br>weight be kept private<br>so others do not see in<br>your profile?Yes, only your friends will be able to see your profile and only certain<br>elements of it are shared. Your friends will be able to see your work<br>information – title, dept and location as well as your "about me" section,<br>other friends and devices you have connected.Is it OK to adjust steps<br>showing are different<br>than what your<br>tracking device states?If you have successfully synced a device and it's not showing the correct<br>number of steps on the platform you would first want to refresh your<br>device. You can do this by opening your Fibit app for example and syncing<br>then opening the Virgin Pulse platform to sync the two. You will need to<br>periodically since your device this way to keep it tracking correctly. If they<br>are still not correct you can manually adjust as needed or contact member<br>services to troubleshoot the issue further - 1.833.525.5786 or<br>aetnagetactive@personifyhealth.com.                                                                                                    | Intrusive can you                              | the platform can be shared. We would not share any Personal Health                                                                                   |
| Should you remove<br>your pedometer if you<br>are converting exercise<br>to steps?We would not recommend removing your pedometer since it will be the<br>most accurate for tracking steps.Website says that<br>device is not<br>recognized but the<br>device says it has<br>allowed it already?If you run into an issue with syncing your device please contact member<br>services - 1.833.525.5786 or aetnagetactive@personifyhealth.com. NOTE: if<br>you are syncing a Fitbit you will need to allow access to all data transfers<br>(ex. sleep etc) in order for it to sync correctly.Can personal<br>information like<br>weight be kept private<br>so others do not see in<br>your profile?Yes, only your friends will be able to see your profile and only certain<br>elements of it are shared. Your friends will be able to see your "about me" section,<br>other friends and devices you have connected.Is it OK to adjust steps<br>when the steps<br>showing are different<br>than what your<br>tracking device states?If you have successfully synced a device and it's not showing the correct<br>number of steps on the platform you would first want to refresh your<br>device. You can do this by opening your Fibit app for example and syncing<br>then opening the Virgin Pulse platform to sync the two. You will need to<br>periodically since your device this way to keep it tracking correctly. If they<br>are still not correct you can manually adjust as needed or contact member<br>services to troubleshoot the issue further - 1.833.525.5786 or<br>aetnagetactive@personifyhealth.com.                                                                                                    | clarity?                                       | information (PHI) with anyone including your employer.                                                                                               |
| your pedometer if you<br>are converting exercise<br>to steps?most accurate for tracking steps.Website says that<br>device is not<br>recognized but the<br>device says it has<br>allowed it already?If you run into an issue with syncing your device please contact member<br>services - 1.833.525.5786 or aetnagetactive@personifyhealth.com. NOTE: if<br>you are syncing a Fitbit you will need to allow access to all data transfers<br>(ex. sleep etc) in order for it to sync correctly.Can personal<br>information like<br>weight be kept private<br>so others do not see in<br>your profile?Yes, only your friends will be able to see your profile and only certain<br>elements of it are shared. Your friends will be able to see your "about me" section,<br>other friends and devices you have connected.Is it OK to adjust steps<br>when the steps<br>showing are different<br>than what your<br>tracking device states?If you have successfully synced a device and it's not showing the correct<br>number of steps on the platform you would first want to refresh your<br>device. You can do this by opening your Fitbit app for example and syncing<br>then opening the Virgin Pulse platform to sync the two. You will need to<br>periodically since your device this way to keep it tracking correctly. If they<br>are still not correct you can manually adjust as needed or contact member<br>services to troubleshoot the issue further - 1.833.525.5786 or<br>aetnagetactive@personifyhealth.com.                                                                                                    | Should you remove                              | We would not recommend removing your pedometer since it will be the                                                                                  |
| are converting exercise<br>to steps?If you run into an issue with syncing your device please contact member<br>services - 1.833.525.5786 or aetnagetactive@personifyhealth.com. NOTE: if<br>you are syncing a Fitbit you will need to allow access to all data transfers<br>(ex. sleep etc) in order for it to sync correctly.Can personal<br>information like<br>weight be kept private<br>so others do not see in<br>your profile?Yes, only your friends will be able to see your profile and only certain<br>elements of it are shared. Your friends will be able to see your "about me" section,<br>other friends and devices you have connected.Is it OK to adjust steps<br>when the steps<br>showing are different<br>than what your<br>tracking device states?If you have successfully synced a device and it's not showing the correct<br>number of steps on the platform you would first want to refresh your<br>device. You can do this by opening your Fitbit app for example and syncing<br>then opening the Virgin Pulse platform to sync the two. You will need to<br>periodically since your device this way to keep it tracking correctly. If they<br>are still not correct you can manually adjust as needed or contact member<br>services to troubleshoot the issue further - 1.833.525.5786 or<br>aetnagetactive@personifyhealth.com.                                                                                                    | your pedometer if you                          | most accurate for tracking steps.                                                                                                    |
| to steps?Website says that<br>device is notIf you run into an issue with syncing your device please contact member<br>services - 1.833.525.5786 or aetnagetactive@personifyhealth.com. NOTE: if<br>you are syncing a Fitbit you will need to allow access to all data transfers<br>(ex. sleep etc) in order for it to sync correctly.Can personal<br>information like<br>weight be kept private<br>so others do not see in<br>your profile?Yes, only your friends will be able to see your profile and only certain<br>elements of it are shared. Your friends will be able to see your work<br>information - title, dept and location as well as your "about me" section,<br>other friends and devices you have connected.Is it OK to adjust steps<br>when the steps<br>showing are different<br>than what your<br>tracking device states?If you have successfully synced a device and it's not showing the correct<br>number of steps on the platform you would first want to refresh your<br>device. You can do this by opening your Fitbit app for example and syncing<br>then opening the Virgin Pulse platform to sync the two. You will need to<br>periodically since your device this way to keep it tracking correctly. If they<br>are still not correct you can manually adjust as needed or contact member<br>services to troubleshoot the issue further - 1.833.525.5786 or<br>aetnagetactive@personifyhealth.com.                                                                                                    | are converting exercise                        |                                                                                                    |
| Website says that<br>device is notIf you run into an issue with syncing your device please contact member<br>services - 1.833.525.5786 or aetnagetactive@personifyhealth.com. NOTE: if<br>you are syncing a Fitbit you will need to allow access to all data transfers<br>(ex. sleep etc) in order for it to sync correctly.Can personal<br>information like<br>weight be kept private<br>so others do not see in<br>your profile?Yes, only your friends will be able to see your profile and only certain<br>elements of it are shared. Your friends will be able to see your work<br>information - title, dept and location as well as your "about me" section,<br>other friends and devices you have connected.Is it OK to adjust steps<br>when the steps<br>showing are different<br>than what your<br>tracking device states?If you have successfully synced a device and it's not showing the correct<br>number of steps on the platform you would first want to refresh your<br>device. You can do this by opening your Fitbit app for example and syncing<br>then opening the Virgin Pulse platform to sync the two. You will need to<br>periodically since your device this way to keep it tracking correctly. If they<br>are still not correct you can manually adjust as needed or contact member<br>services to troubleshoot the issue further - 1.833.525.5786 or<br>aetnagetactive@personifyhealth.com.                                                                                                    | to steps?                                      |                                                                                                    |
| device is notservices - 1.833.525.5786 or aetnagetactive@personifyhealth.com. NOTE: ifrecognized but theyou are syncing a Fitbit you will need to allow access to all data transfersdevice says it has(ex. sleep etc) in order for it to sync correctly.allowed it already?Yes, only your friends will be able to see your profile and only certaininformation likeelements of it are shared. Your friends will be able to see your workweight be kept privateinformation - title, dept and location as well as your "about me" section,so others do not see inother friends and devices you have connected.your profile?If you have successfully synced a device and it's not showing the correctnumber of steps on the platform you would first want to refresh yourdevice. You can do this by opening your Fitbit app for example and syncingthan what yourtracking device states?we still not correct you can manually adjust as needed or contact memberservices to troubleshoot the issue further - 1.833.525.5786 oraetnagetactive@personifyhealth.com.                                                                                                    | Website says that                              | If you run into an issue with syncing your device please contact member                                                                              |
| recognized but the<br>device says it has<br>allowed it already?you are syncing a Fitbit you will need to allow access to all data transfers<br>(ex. sleep etc) in order for it to sync correctly.Can personal<br>information like<br>weight be kept private<br>so others do not see in<br>your profile?Yes, only your friends will be able to see your profile and only certain<br>elements of it are shared. Your friends will be able to see your work<br>information - title, dept and location as well as your "about me" section,<br>other friends and devices you have connected.Is it OK to adjust steps<br>when the steps<br>showing are different<br>than what your<br>tracking device states?If you have successfully synced a device and it's not showing the correct<br>number of steps on the platform you would first want to refresh your<br>device. You can do this by opening your Fibit app for example and syncing<br>then opening the Virgin Pulse platform to sync the two. You will need to<br>periodically since your device this way to keep it tracking correctly. If they<br>are still not correct you can manually adjust as needed or contact member<br>services to troubleshoot the issue further - 1.833.525.5786 or<br>aetnagetactive@personifyhealth.com.                                                                                                    | device is not                                  | services - 1.833.525.5786 or aetnagetactive@personifyhealth.com. NOTE: if                                                                            |
| device says it has<br>allowed it already?(ex. sleep etc) in order for it to sync correctly.Can personal<br>information like<br>weight be kept private<br>so others do not see in<br>your profile?Yes, only your friends will be able to see your profile and only certain<br>elements of it are shared. Your friends will be able to see your work<br>information – title, dept and location as well as your "about me" section,<br>other friends and devices you have connected.Is it OK to adjust steps<br>when the steps<br>showing are different<br>than what your<br>tracking device states?If you have successfully synced a device and it's not showing the correct<br>number of steps on the platform you would first want to refresh your<br>device. You can do this by opening your Fitbit app for example and syncing<br>then opening the Virgin Pulse platform to sync the two. You will need to<br>periodically since your device this way to keep it tracking correctly. If they<br>are still not correct you can manually adjust as needed or contact member<br>services to troubleshoot the issue further - 1.833.525.5786 or<br>aetnagetactive@personifyhealth.com.                                                                                                    | recognized but the                             | you are syncing a Fitbit you will need to allow access to all data transfers                                                                         |
| allowed it already ?Yes, only your friends will be able to see your profile and only certain<br>elements of it are shared. Your friends will be able to see your work<br>information like<br>weight be kept private<br>so others do not see in<br>your profile?Yes, only your friends will be able to see your work<br>information – title, dept and location as well as your "about me" section,<br>other friends and devices you have connected.Is it OK to adjust steps<br>when the steps<br>showing are different<br>than what your<br>tracking device states?If you have successfully synced a device and it's not showing the correct<br>number of steps on the platform you would first want to refresh your<br>device. You can do this by opening your Fitbit app for example and syncing<br>then opening the Virgin Pulse platform to sync the two. You will need to<br>periodically since your device this way to keep it tracking correctly. If they<br>are still not correct you can manually adjust as needed or contact member<br>services to troubleshoot the issue further - 1.833.525.5786 or<br>aetnagetactive@personifyhealth.com.                                                                                                    | device says it has                             | (ex. sleep etc) in order for it to sync correctly.                                                                                                   |
| Can personal<br>information likeYes, only your friends will be able to see your profile and only certain<br>elements of it are shared. Your friends will be able to see your work<br>information – title, dept and location as well as your "about me" section,<br>other friends and devices you have connected.so others do not see in<br>your profile?If you have successfully synced a device and it's not showing the correct<br>number of steps on the platform you would first want to refresh your<br>device. You can do this by opening your Fitbit app for example and syncing<br>then opening the Virgin Pulse platform to sync the two. You will need to<br>periodically since your device this way to keep it tracking correctly. If they<br>are still not correct you can manually adjust as needed or contact member<br>services to troubleshoot the issue further - 1.833.525.5786 or<br>aetnagetactive@personifyhealth.com.                                                                                                    | allowed it already?                            |                                                                                                    |
| information like<br>weight be kept private<br>so others do not see in<br>your profile?elements of it are shared. Your friends will be able to see your work<br>information – title, dept and location as well as your "about me" section,<br>other friends and devices you have connected.Is it OK to adjust steps<br>when the steps<br>showing are different<br>than what your<br>tracking device states?If you have successfully synced a device and it's not showing the correct<br>number of steps on the platform you would first want to refresh your<br>device. You can do this by opening your Fitbit app for example and syncing<br>then opening the Virgin Pulse platform to sync the two. You will need to<br>periodically since your device this way to keep it tracking correctly. If they<br>are still not correct you can manually adjust as needed or contact member<br>services to troubleshoot the issue further - 1.833.525.5786 or<br>aetnagetactive@personifyhealth.com.                                                                                                    | Can personal                                   | Yes, only your friends will be able to see your profile and only certain                                                                             |
| weight be kept private<br>so others do not see in<br>your profile?information – title, dept and location as well as your "about me" section,<br>other friends and devices you have connected.Is it OK to adjust steps<br>when the steps<br>showing are different<br>than what your<br>tracking device states?If you have successfully synced a device and it's not showing the correct<br>number of steps on the platform you would first want to refresh your<br>device. You can do this by opening your Fitbit app for example and syncing<br>then opening the Virgin Pulse platform to sync the two. You will need to<br>periodically since your device this way to keep it tracking correctly. If they<br>are still not correct you can manually adjust as needed or contact member<br>services to troubleshoot the issue further - 1.833.525.5786 or<br>aetnagetactive@personifyhealth.com.                                                                                                    | information like                               | elements of it are shared. Your friends will be able to see your work                                                                                |
| so others do not see in<br>your profile?other friends and devices you have connected.Is it OK to adjust steps<br>when the steps<br>showing are different<br>than what your<br>tracking device states?If you have successfully synced a device and it's not showing the correct<br>number of steps on the platform you would first want to refresh your<br>device. You can do this by opening your Fitbit app for example and syncing<br>then opening the Virgin Pulse platform to sync the two. You will need to<br>periodically since your device this way to keep it tracking correctly. If they<br>are still not correct you can manually adjust as needed or contact member<br>services to troubleshoot the issue further - 1.833.525.5786 or<br>aetnagetactive@personifyhealth.com.                                                                                                    | weight be kept private                         | information – title, dept and location as well as your "about me" section,                                                                           |
| your profile?Is it OK to adjust steps<br>when the stepsIs it OK to adjust steps<br>when the stepsshowing are different<br>than what your<br>tracking device states?If you have successfully synced a device and it's not showing the correct<br>number of steps on the platform you would first want to refresh your<br>device. You can do this by opening your Fitbit app for example and syncing<br>then opening the Virgin Pulse platform to sync the two. You will need to<br>periodically since your device this way to keep it tracking correctly. If they<br>are still not correct you can manually adjust as needed or contact member<br>services to troubleshoot the issue further - 1.833.525.5786 or<br>aetnagetactive@personifyhealth.com.                                                                                                    | so others do not see in                        | other friends and devices you have connected.                                                                                                    |
| Is it OK to adjust steps<br>when the steps<br>showing are different<br>than what your<br>tracking device states? If you have successfully synced a device and it's not showing the correct<br>number of steps on the platform you would first want to refresh your<br>device. You can do this by opening your Fitbit app for example and syncing<br>then opening the Virgin Pulse platform to sync the two. You will need to<br>periodically since your device this way to keep it tracking correctly. If they<br>are still not correct you can manually adjust as needed or contact member<br>services to troubleshoot the issue further - 1.833.525.5786 or<br>aetnagetactive@personifyhealth.com.                                                                                                    | your profile?                                  |                                                                                                    |
| when the stepsnumber of steps on the platform you would first want to refresh yourshowing are different<br>than what your<br>tracking device states?number of steps on the platform you would first want to refresh yourdevice. You can do this by opening your Fitbit app for example and syncing<br>then opening the Virgin Pulse platform to sync the two. You will need to<br>periodically since your device this way to keep it tracking correctly. If they<br>are still not correct you can manually adjust as needed or contact member<br>services to troubleshoot the issue further - 1.833.525.5786 or<br>aetnagetactive@personifyhealth.com.                                                                                                    | Is it OK to adjust steps                       | If you have successfully synced a device and it's not showing the correct                                                                            |
| showing are different<br>than what your<br>tracking device states? device is the opening the Virgin Pulse platform to sync the two. You will need to<br>periodically since your device this way to keep it tracking correctly. If they<br>are still not correct you can manually adjust as needed or contact member<br>services to troubleshoot the issue further - 1.833.525.5786 or<br>aetnagetactive@personifyhealth.com.                                                                                                    | when the steps                                 | number of steps on the platform you would first want to refresh your                                                                                 |
| than what your<br>tracking device states? then opening the Virgin Pulse platform to sync the two. You will need to<br>periodically since your device this way to keep it tracking correctly. If they<br>are still not correct you can manually adjust as needed or contact member<br>services to troubleshoot the issue further - 1.833.525.5786 or<br>aetnagetactive@personifyhealth.com.                                                                                                    | showing are different                          | device. You can do this by opening your Fitbit app for example and syncing                                                                           |
| tracking device states? periodically since your device this way to keep it tracking correctly. If they are still not correct you can manually adjust as needed or contact member services to troubleshoot the issue further - 1.833.525.5786 or aetnagetactive@personifyhealth.com.                                                                                                    | than what your                                 | then opening the Virgin Pulse platform to sync the two. You will need to                                                                             |
| are still not correct you can manually adjust as needed or contact member<br>services to troubleshoot the issue further - 1.833.525.5786 or<br>aetnagetactive@personifyhealth.com.                                                                                                    | tracking device states?                        | periodically since your device this way to keep it tracking correctly. If they                                                                       |
| aetnagetactive@personifyhealth.com.                                                                                                    |                                                | are still not correct you can manually adjust as needed or contact member                                                                            |
|                                                                                                    |                                                | aetnagetactive@personifyhealth.com.                                                                                                    |
| Can you utilize a Vec you can you would need to menual enter your store from the device                                                                                                    | Con you utilize a                              | Veryou can you would need to manual anter your stars from the device                                                                                 |
| tracking device that is onto the site                                                                                                    | tracking device that is                        | res you can, you would need to manual enter your steps from the device                                                                               |
| not integrated with                                                                                                    | not integrated with                            |                                                                                                    |

| the system (not shown<br>on device page)?                                                                          |                                                                                                    |
|----------------------------------------------------------------------------------------------------|----------------------------------------------------------------------------------------------------|
| Is there a mobile app?                                                                                             | Yes, we have a desktop application as well as a mobile app available for<br>both iPhones and Android devices that you can download. Simply visit the<br>app store or google play and search for "Personify Health". This can also<br>allow you to track your steps via your mobile phone.                                                          |
| If I was enrolled in the<br>challenge back in<br>August, would I need<br>to re-enroll?                             | Yes, the Aetna Get Activity platform has changed so you would need to<br>enroll in the new platform. You can visit<br>https://join.virginpulse.com/aetnagetactive/ and search for the first 2-3<br>letters of your company to sign up. Then once you are enrolled on the<br>platform you can then register for the challenge.                      |
| Can I enter manual steps and how often?                                                                            | Yes, you can if you select Tracking and then stats. You will then see an orange plus sign to "log steps". You can enter steps as often as you would like including multiple times a day. Note for challenges there is a 30,000 step limit so you may enter more steps than that in a day but only 30,000 will count for that day in the challenge. |
| Can information be<br>shared with my<br>primary doctor?                                                            | We will not be sharing the information with anyone but you can certainly take the information to your doctor to share on your own.                                                                                                    |
| How do employees<br>without a company<br>email address<br>participate?                                             | When companies are added to the system we can set them up to allow only<br>work emails or both work and personal emails. If you have questions about<br>how your company was set up you can reach out to your account manager<br>or wellness coordinator.                                                                                          |
| Can you only invite<br>friends who have<br>registered on the site?                                                 | It is up to the individual member who you choose to invite. They have to be<br>16 years or older and do not need to be on the Aetna medical plan. When<br>you invite them they will have the opportunity to then register to access the<br>site.                                                                                                   |
| If a plan sponsor has<br>setup locations where<br>do you select/enter<br>that information in the<br>setup process? | You will be prompted to select your work location when you create an account. You can also enter it under your "my profile" if you are not prompted to select when registering.                                                                                                    |
| Is there a time delay<br>between entering step<br>data and when it's<br>displayed?                                 | No, when you enter your steps manually they will automatically appear on<br>the site. If you are using a tracking device those should automatically<br>update on the site as well. If you find your device has a different number<br>than the platform, try updating your device app first then log into the<br>platform to refresh.               |

| How do we track other<br>metrics like cholesterol<br>or glucose for<br>example?                                                     | Other metrics such as blood pressure, cholesterol or glucose can be tracked manually on the tracking stats page (you will need to scroll down)                                                       |
|----------------------------------------------------------------------------------------------------|----------------------------------------------------------------------------------------------------|
| Is there a link available<br>from homebridge<br>website?                                                                            | Homebridge associates should contact their admin to access.                                                                                                    |
| Do we need to have<br>the Personify Health<br>app or can we simply<br>use the website on<br>desktop and still have<br>devices sync? | You do not need to have the Personify Health app to sync with your device,<br>most can be done through the desktop application. If you have an Apple<br>Watch you will need to sync through the app. |